# Görüntülü Toplantı Başlatma

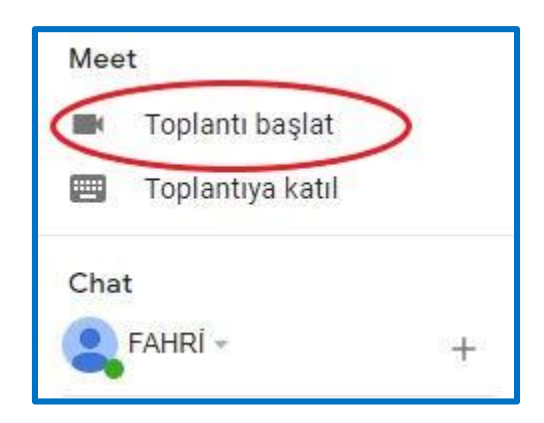

### A) Mail Adresinizden Görüntülü Toplantı Başlatma

- 1. Gmail'i 🎽 açın. (.uludag uzantılı maillerimiz gmail tabanlıdır.)
- 2. Kenar çubuğunda, Toplantı başlat'ı tıklayın.
- 3. Meet penceresinde, toplantıya katılmak için bir seçenek belirleyin:
  - Görüntü ve ses için bilgisayarınızın kamerası ile mikrofonunu kullanarak katılmak istiyorsanız Şimdi katıl'ı tıklayın.
  - Telefonunuzla katılırsanız görüntü için yine bilgisayarınızı kullanabilirsiniz. Ayrıntılar için Görüntülü toplantıda ses için telefon kullanma bölümünü inceleyin.
- 4. Toplantıya katıldıktan sonra başka kullanıcıları ekleyin:
  - Toplantı kodunu paylaşın: Katılma bilgilerini kopyala'yı tıklayın ve ardından kodu mesajlaşma uygulamasına yapıştırın.
  - Bir kişiyi e-postayla davet etme: Kişi ekle'yi tıklayın <sup>></sup> Ad veya e-posta adresi girin <sup>></sup> Davetiye gönder'i tıklayın.
  - Önemli: Yalnızca toplantıyı oluşturan kişi birini davet edebilir.

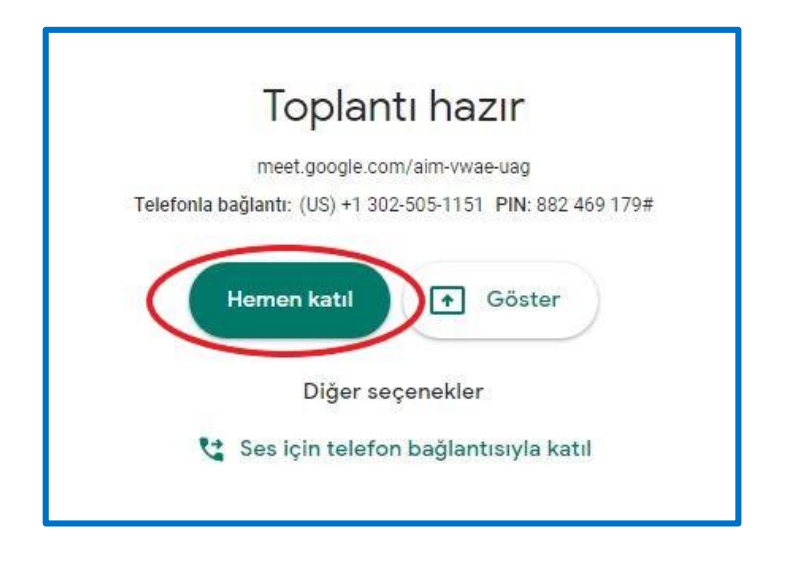

# B) Meet' ten Görüntülü Toplantı Başlatma

- 1. Bir web tarayıcısına https://meet.google.com/ adresini girin.
- 2. Katıl veya Toplantı başlat'ı tıklayın.
- **3.** Şimdi katıl'ı tıklayın.
- 4. Toplantıya kullanıcı eklemek için bir seçenek belirleyin:

  - Kullanıcı ekle'yi <sup>2</sup>\* tıklayın ve bir seçenek belirleyin:
  - Davet et bölümünde bir ad seçtikten veya bir e-posta adresi girdikten sonra Davet gönder'i tıklayın.
  - İpucu: Kişisel bir Google hesabı aracılığıyla oluşturulan toplantılar için yalnızca toplantı moderatörü görüşme sırasında davet gönderebilir.

# UKEY ve Öğrenci Otomasyonu ile Birlikte Kullanma

# A) Öğrenci Otomasyonundan Mail Listesi Alma

 Otomasyona giriş yaptıktan sonra "Ders Öğretim Planı -> 4-Dersimi Alan Öğrenciler (177)" menüsünden ilgili dersi seçip "Sanal Oda Liste" butonuna tıklayarak o dersi alan öğrencilerin "ogr.uludag.edu.tr" uzantılı mail adreslerinin olduğu "Metin Belgesi" dosyasını alabiliriz.

| $\leftarrow$ $\rightarrow$ C $\triangle$ | ogrotomasyon.uludag.edu.tr/Default.aspx |
|------------------------------------------|-----------------------------------------|
| BURSA ULUDAĞ<br>ÜNİVERSİTESİ             |                                         |
| Git                                      | DERSÍ ALAN ÖĞRENCİLER                   |
| Kişisel Bilgiler 👻                       | ÖĞRENCİ LİSTESİ                         |
| Program Tanıtım 👻                        | Sira Numarası Adı Soyadı                |
| <u>Ders Öğretim Planı</u> 🔻              |                                         |
| Görevler 🔺                               |                                         |
| 3-Haftalik Ders<br>Programim (122)       |                                         |
| 4-Derslerimi Alan<br>Öğrenciler (177)    |                                         |
| Ek Ders (1287) 🗸                         |                                         |
| YENİ Raporlar 🛛 👻                        |                                         |
| Değerlendirme 👻                          |                                         |
| Bütünleme 👻                              |                                         |
| Duyuru 👻                                 |                                         |
| Raporlar 👻                               |                                         |
| Yardım 👻                                 |                                         |

**2.** "Metin Belgesi" dosyasından mail adreslerini <u>ilk satırı almadan</u> seçip kopyalayarak; ardından meet toplantımızda katılımcı ekle kısmına yapıştırarak listesini aldığımız sınıftaki öğrencileri toplantıya ekleyebilir; "ogr.uludag.edu.tr" uzantılı mail adreslerine toplantıya katılım için link ve mail gitmesini sağlayabiliriz.

| ////////////////////////////////////// |
|----------------------------------------|
| Dosya Düzen Biçim Görünüm Yardım       |
| email                                  |
| 617081077@ogr.uludag.edu.tr            |
| 618081098@ogr.uludag.edu.tr            |
| 619085006@ogr.uludag.edu.tr            |
| 619085012@ogr.uludag.edu.tr            |
| 619085015@ogr.uludag.edu.tr            |
| 619085023@ogr.uludag.edu.tr            |
| 619085028@ogr.uludag.edu.tr            |
| 619085029@ogr.uludag.edu.tr            |
| 619085030@ogr.uludag.edu.tr            |
| 619085034@ogr.uludag.edu.tr            |
| 619085043@ogr.uludag.edu.tr            |
| 619085048@ogr.uludag.edu.tr            |
| 619085051@ogr.uludag.edu.tr            |
| 619085070@ogr.uludag.edu.tr            |
| 619065072@ogr.uludag.edu.tr            |
| 619065075@ogn.uludag.edu.th            |
| 61908507000gr.uludag.edu.tr            |
| 6190850800ogn uludag edu th            |
| 6190850860ogr uludag edu tr            |
| 6190850870ogr uludag edu tr            |
| 619085091@ogr.uludag.edu.tr            |
| 619085094@ogr.uludag.edu.tr            |
| 619085095@ogr.uludag.edu.tr            |
| 619085096@ogr.uludag.edu.tr            |
| 619085112@ogr.uludag.edu.tr            |
| 619085116@ogr.uludag.edu.tr            |
| 619085121@ogr.uludag.edu.tr            |
| 619085122@ogr.uludag.edu.tr            |
| 619085127@ogr.uludag.edu.tr            |

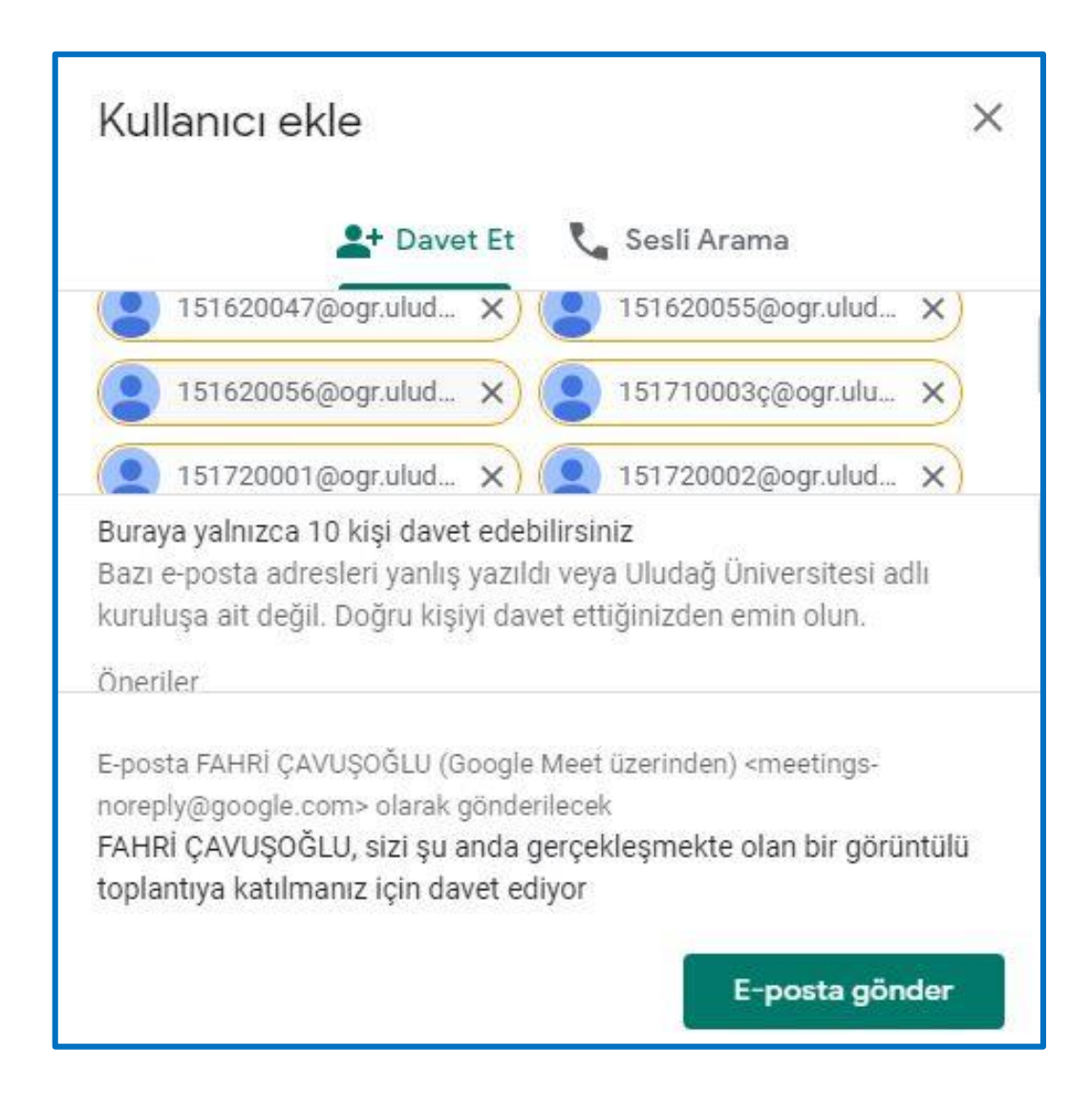

## B) UKEY' den Mail Listesi Alma

UKEY' e girin. İlgili dersinizi seçin. Dersin menüsünden "Öğrenciler" e tıklayın. "Liste Al" a tıklayın. Bir Excel dosyası alacaksınız. Bu dosyadan öğrenci mail adresleri olan sütunu il satır olmadan (E-Posta) seçip kopyalayın. Ardından meet toplantınızda katılımcı ekle kısmına gelip kopyaladığınız bu listeyi yapıştırın. Bu şekilde de mail adreslerine toplantıya katılım için link ve mail gitmesini sağlayabiliriz.

| ← → C ☆ 🏾 ukey.uludag.edu.tr/KontrolPaneli/                                                      |                                         |             | ☆ 💙 :        |
|--------------------------------------------------------------------------------------------------|-----------------------------------------|-------------|--------------|
| UKEY Bursa Uludağ Üniversitesi                                                                   |                                         | 📰 🥥 💄 ya    | SEMIN KAYA - |
|                                                                                                  |                                         |             |              |
| Dersler                                                                                          | Projeler / Araştırmalar                 |             |              |
| KMY5172-YK - SEMINER                                                                             | Tanımlı projeniz bulunmamaktadır.       |             |              |
| KMY5176-YK - TEZ DANIŞMANLIĞI II<br>KMY5194-YK - TEZ DANIŞMANLIĞI IV                             | Daha fazla Q                            |             |              |
| KMY5184-YK - YÜKSEK LÍSANS UZMANLIK ALAN DERSÍ II<br>KMY6184-YK - DOKTORA UZMANLIK ALAN DERSÍ II |                                         |             |              |
| KMY6186-YK - DOKTORA UZMANLIK ALAN DERSÍ IV                                                      | Toplantılar                             |             | - /          |
| KMY6172-YK - SEMINER                                                                             | Devam eden toplantınız bulunmamaktadır. |             |              |
| KMY6192-YK - TEZ DANIŞMANLIĞI I<br>KMY6194-YK - TEZ DANIŞMANLIĞI IV                              | Daha fazia 🔿                            |             |              |
| KMY6196-YK - TEZ DANIŞMANLIĞI VI<br>KMY6198-YK - TEZ DANIŞMANLIĞI VIII                           |                                         |             | 1/1/         |
| KAM1302-kam - Çevre Bilimleri<br>KAM3006-YK - ARASTIRMA YÖNTEMI ERİ                              | (erasmus)                               | (erasmus)   | 1. 1.        |
| KAM3308-S - ULUSLARARASI ÇEVRE REJIMLERİ                                                         |                                         |             |              |
| KAM3006-YK - ARAŞTIRMA YÖNTEMLERİ                                                                | Ajanda Erasmus                          | Koordinatör | 1            |
| KAM3308-S - ULUSLARARASI ÇEVRE REJIMLERI<br>KMY6118 - ULUSLARARASI ÇEVRE POLITIKALARI            | Başvurular                              | İşlemleri   |              |
| KMY5102 - Ekolojik Risk ve Polilika<br>IBF9999-1 - DENEME DERS Í. Í. B. F.                       |                                         |             |              |
| IBF9999-2 - DENEME DERS I.I.B.F.                                                                 | <b>F</b>                                |             |              |
| Daha fazta 오                                                                                     |                                         |             | 1.1          |
|                                                                                                  | Ek Ders Kalite                          |             |              |
|                                                                                                  | Ders Veren                              |             |              |
|                                                                                                  |                                         |             |              |

| ← → C ☆ 🏻 key.uludag.edu.tr/          | p!WCBNUSpaD35eXSRMZFQ | uX0JELV4oVDZ8ACc2QWALVwxzdnADc8AhUEsqVHEhCQABAh8gRAtTfAcHD3ICcxcl/ 🚖 😵                                                                                                    | : |
|---------------------------------------|-----------------------|----------------------------------------------------------------------------------------------------|---|
| <b>UKEY</b> Bursa Uludağ Üniversitesi |                       | 😂 🥥 👤 yasemin kaya-                                                                                                    |   |
| =                                     | Dersler k             | AM3006-YK - ARAŞTIRMA YÖNTEMLERİ Ders İçerği                                                                                                    |   |
| 🕿 Dersin İçeriği                      | Dersin Temel Bilgile  | ri                                                                                                    |   |
| <ul> <li>Öğrenciler</li> </ul>        | Ders Adı              | ARASTIRMA YÖNTEMLERI                                                                                                    |   |
| 📽 Gruplar                             | Ders Kodu             | кам3006-ҮК                                                                                                    |   |
| 🖉 Ders Materyalleri                   | Ects                  | 0                                                                                                    |   |
| Ø Ödevler-Projeler                    | Akts                  | 5                                                                                                    |   |
| E-Sınavlar                            | Teori                 | 2                                                                                                    |   |
| ? E-Sinav Soru Havuzu                 | Uygulama              | 2                                                                                                    |   |
| 皆 Grup Değ. Formları                  | Laboratuvar           | 0                                                                                                    |   |
| Q Forum                               | Kredi                 | 5                                                                                                    |   |
| Sanal Toplantılar                     | Dersin Amacı          | Öğrencilere sosyal bilimler alanında bilimsel araştırma yapma ile ilgili bilgi ve beceriyi kazandırmak; bilimsel araştırmanın planlanması, yazılması<br>ve sunulması yeteneği ile donatmak ve bu süreçte uyulması gereken kuralları değerlendirmek.                                                                                                    |   |
|                                       | Dersin Kaynakları     | A-Ders Kitaplan:<br>Birsen Gökçe, Toplumsal Bilimlerde Araştırma, 5. basım, Ankara: Savaş Yayınevi, 2007.<br>Zeynel Dinler, Bilimsel Araştırma ve E-Kaynaklar, 7. basım, Bursa: Ekin Yayınevi, 2012.<br>B-Referanslar.<br>Halil Seyllöğlu, Bilimsel Araştırma ve Yazma El Kitabı, 6. basım, İstanbul: Güzem Yayınları, 1995.<br>Niyazi Karası, Bilimsel Araştırma Yöntemleri, Ankara: Nobel Yayın Dağıtım, 2011.<br>Şener Büyüköztürk ve Diğerleri, Bilimsel Araştırma Yöntemleri, Ankara: Pegem Yayıncılık, 2011 |   |

| 🔣 🖬<br>Dosya | <b>*7 • (</b> ≌ •<br>Giriş | ▼<br>Ekle      | Sayfa Düzeni Forn | üller      | Veri Gözden G        | eçir Gö  | örünüm           |       | Ogrenciler (1) [Uyum   | luluk N | lodu] -   | Microsoft Ex  | cel |
|--------------|----------------------------|----------------|-------------------|------------|----------------------|----------|------------------|-------|------------------------|---------|-----------|---------------|-----|
| 8            | 🔏 Kes                      |                | Arial + 10        | • A        | ∧ <sup>*</sup> = = = | \$.      | 📑 Metni Kaydır   |       | Genel +                |         | 655       |               | No  |
| rapışır      | 🝠 Biçim Bo                 | oyacısı        | K T A - H -       | <b>a</b> . |                      | 15 15    | Birleştir ve Ort | ala + | - % · 50 +5            | Biçimle | endirme : | Biçimlendir * | KO  |
|              | Pano                       | T <sub>M</sub> | Yazı Tipi         |            | Ex.                  | Hizali   | ama              | 15    | Sayı I'a               |         |           |               |     |
|              | E2                         |                | • (* <i>f</i> x   | 02145      | 50577@ogr.ulu        | dag.edu  | J.tr             |       |                        |         |           |               |     |
| A            | A                          |                | В                 |            | С                    |          | D                |       | E                      |         | F         | G             |     |
| 1 Öğ         | renci No                   | Adı S          | Soyadı            |            | Sistemde Tanın       | nlı E-Po | sta Doğrulanmış  | E-P   | osta                   |         |           |               |     |
| 2 02         | 1450577                    | FATI           | HERKAN            |            | DOĞRU                |          | DOĞRU            | 021   | 450577@ogr.uludag.ed   | du.tr   |           |               |     |
| 3 02         | 1550527                    | MUH/           | AMMET BERKER DU   | RMAZ       | DOĞRU                |          | YANLIŞ           | 021   | 550527@ogr.uludag.ed   | du.tr   |           |               |     |
| 4 02         | 1550609                    | ENES           | STUTAL            |            | DOĞRU                |          | DOĞRU            | ene   | esttl@gmail.com        |         |           |               |     |
| 5 02         | 1650523                    | HÜSN           | NÜHAN CEYLAN      |            | DOĞRU                |          | DOĞRU            | 021   | 650523@ogr.uludag.ed   | du.tr   |           |               |     |
| 6 02         | 1650555                    | ŞEYN           | MA GÖKTAŞ         |            | DOĞRU                |          | DOĞRU            | sey   | ma.goktas30@gmail.co   | m       |           |               |     |
| 7 02         | 1650560                    | FIRA           | T DURMAZ          |            | DOĞRU                |          | DOĞRU            | firat | 370@outlook.com        | 1       |           |               |     |
| 8 02         | 1650570                    | ILKN           | UR TOKTAŞ         |            | DOĞRU                |          | DOĞRU            | 199   | 8ilknur@windowslive.co | om      |           |               |     |
| 9 02         | 1650583                    | ÖYK            | ) SEZIN ALTUNSOY  |            | DOĞRU                |          | DOĞRU            | 021   | 650583@ogr.uludag.ed   | du.tr   |           |               |     |
| 10 02        | 1750532                    | RIDV           | AN KÖSE           |            | DOĞRU                |          | DOĞRU            | Rko   | se49@gmail.com         |         |           |               |     |
| 11 02        | 1750571                    | OĞUZ           | ZHAN BUYRUK       |            | DOĞRU                |          | DOĞRU            | 021   | 750571@ogr.uludag.ed   | du.tr   |           |               |     |
| 12 02        | 1750575                    | VED/           | AT ÇELEBİ         |            | DOĞRU                |          | DOĞRU            | Vdte  | clb.65@gmail.com       |         |           |               |     |
| 13 02        | 1750619                    | BAYF           | RAM AKDENIZ       |            | DOĞRU                |          | DOĞRU            | byn   | mkdnz97@gmail.com      |         |           |               |     |
| 14 02        | 1750624                    | TUNA           | HAN YAŞDERE       |            | DOĞRU                |          | DOĞRU            | tuna  | ahan2516htc@gmail.co   | m       |           |               |     |
| 15 02        | 1750625                    | VOLK           | KAN AKGÜN         |            | DOĞRU                |          | DOĞRU            | 021   | 750625@ogr.uludag.ed   | du.tr   |           |               |     |
| 16 02        | 1850547                    | SELI           | M CAN ALKAYA      |            | DOĞRU                |          | YANLIŞ           | 021   | 850547@ogr.uludag.ed   | du.tr   |           |               |     |
| 17 02        | 1950704                    | EMEI           | KIVRAK            |            | DOĞRU                |          | DOĞRU            | 021   | 950704@ogr.uludag.ed   | du.tr   |           |               |     |
| 18           |                            |                |                   |            |                      |          |                  |       |                        |         |           |               |     |
| 19           |                            |                |                   |            |                      |          |                  |       |                        |         |           |               |     |

| Kullanıcı ekle                                                                                                    | ×        |
|----------------------------------------------------------------------------------------------------|----------|
| 💄 Davet Et 🛛 📞 Sesli Arama                                                                                                    |          |
| 151620047@ogr.ulud ×) 📳 151620055@ogr.ulud 🔅                                                                                                    | ×)       |
| 😫 151620056@ogr.ulud 🗙 😫 151710003ç@ogr.ulu 🗧                                                                                                    | ×        |
| 151720001@ogr.ulud ×) ( 151720002@ogr.ulud )                                                                                                    | X        |
| Buraya yalnızca 10 kişi davet edebilirsiniz<br>Bazı e-posta adresleri yanlış yazıldı veya Uludağ Üniversitesi adl<br>kuruluşa ait değil. Doğru kişiyi davet ettiğinizden emin olun.<br>Öneriler                                     | <u>(</u> |
| E-posta FAHRİ ÇAVUŞOĞLU (Google Meet üzerinden) <meetings-<br>noreply@google.com&gt; olarak gönderilecek<br/>FAHRİ ÇAVUŞOĞLU, sizi şu anda gerçekleşmekte olan bir görün<br/>toplantıya katılmanız için davet ediyor</meetings-<br> | tülü     |
| E-posta gönd                                                                                                    | er       |

## C) Toplantı Linkini UKEY' e Ders Materyali Olarak Ekleme

Meet toplantınız bir kere oluşturup tüm dönem boyunca aynı toplantı üzerinden ders yapabilirsiniz. Toplantıyı oluşturduktan sonra toplantı linkini kopyalayıp UKEY' de ilgili dersin ders materyallerine yüklerseniz, öğrenciler her hafta UKEY' e girip ders materyalinden toplantı linkine tıklayıp toplantıya katılabilirler.

| <b>UKEY</b> Bursa Uludağ Üniversitesi |                         |                                                                           |  |  |  |  |
|---------------------------------------|-------------------------|---------------------------------------------------------------------------|--|--|--|--|
|                                       | Dersler                 | END4001 - PROJE STAJI Ders Materyali Düzenle                              |  |  |  |  |
| 🖕 Dersin İçeriği                      | Ders Materyali Düzenle  |                                                                           |  |  |  |  |
| Sğrenciler                            | Adi Mast taplasta linki |                                                                           |  |  |  |  |
| 📽 Gruplar                             |                         |                                                                           |  |  |  |  |
| Ders Materyalleri                     | Materyal Türü           | Diğer 🗸                                                                   |  |  |  |  |
| C Ödevler-Projeler                    | Materyal Tipi           | Metin 🗸                                                                   |  |  |  |  |
| E-Sinavlar                            | Bağlantı                | https://meet.google.com/zki                                               |  |  |  |  |
| ? E-Sinav Soru Havuzu                 |                         | (Öm: http://connect.uludag.edu.tr/p9c1d6tt5gg/)                           |  |  |  |  |
| 皆 Grup Değ. Formları                  | Dosya                   | -Yok-                                                                     |  |  |  |  |
| ♀ Forum                               |                         | Dosya Seç Dosya seçilmedi                                                 |  |  |  |  |
| Sanal Toplantilar                     |                         | Maximum Dosya Boyutu 20 MB                                                |  |  |  |  |
|                                       | Metin                   | Arkadaşlar ders toplantılarına bu bağlantıya tıklayarak katılabilirsiniz. |  |  |  |  |
| 間 Kaydet                              |                         |                                                                           |  |  |  |  |

## D) Toplantı Linkini UKEY' den Mesaj (Mail) Olarak Gönderme

UKEY' de dersi alan öğrencilere mesaj gönderme özelliği de vardır. UKEY' e girin. İlgili dersinizi seçin. Dersin menüsünden "Öğrenciler" e tıklayın. Mesaj göndermek istediğiniz öğrencileri seçin (liste üstündeki kutucuk tıklanırsa tüm öğrenciler seçilebilir.) "Mesaj Gönder" e tıklayın. Buradan göndereceğiniz mesajlar öğrencilerin UKEY sistemlerinde doğruladıkları mail adreslerine mail olarak gitmektedir. Toplantı linkinizi bu özelliği kullanarak da öğrencilere gönderebilirsiniz.

# E) Toplantı Kayıtlarını Öğrencilere Ulaştırma

Kayıtlar, toplantıyı düzenleyen kullanıcının Drive'ım > Meet Kayıtları klasörü'ne kaydedilir. Bu kayıtları/klasörü istediğiniz kişiler ile paylaşabilirsiniz.

**Not:** Eğer bağlantıyı herkese açık yapmayıp belirli kişiler ile paylaşmak isterseniz; yukarıda anlatılan iki listeden (öğrenci otomasyonundan alınan, UKEY' den alınan) birini alarak ve bu aldığınız listedeki mail adresleri paylaşılan kişilere ekleyerek de paylaşabilirsiniz. Bu durum da listede ekli olmayan biri bu kayda erişmek istediği zaman size onay maili gelecektir. Herkese açık olarak belirlerseniz kayda elinde bağlantı linki olan herkes kayda erişebilir.

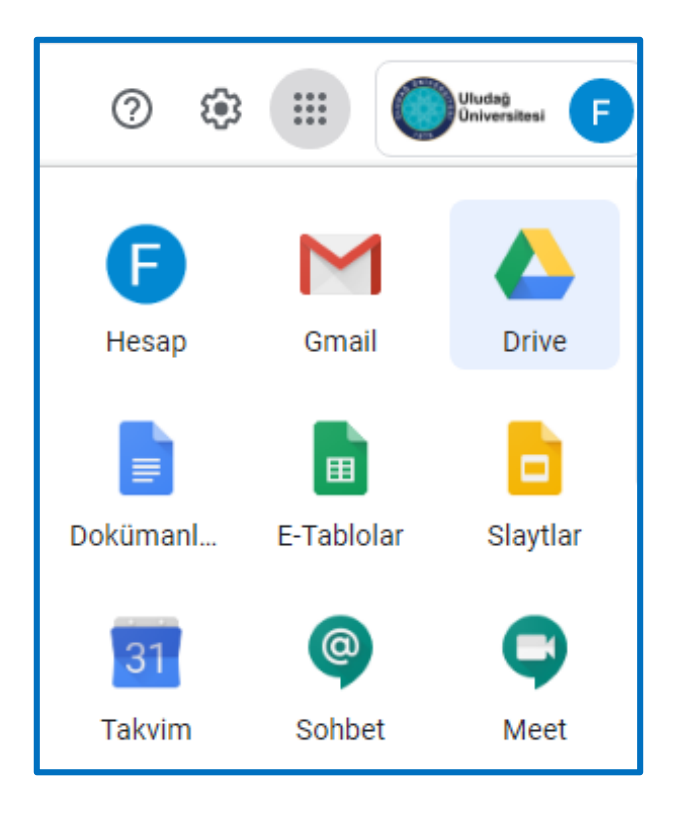

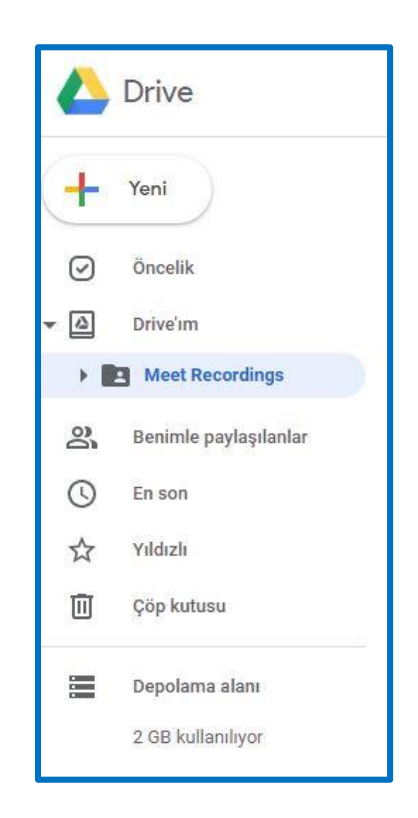

#### a) Belirli Kişilerle Paylaşma

1. Paylaşmak istediğiniz dosyayı seçin.

- 2. Paylaş'ı veya Paylaş simgesini 端 tıklayın.
- **3.** "Kişiler ve gruplarla paylaşın"ın altına, paylaşımda bulunmak istediğiniz eposta adreslerini girin.
- Önemli: Google Hesabı olmayan bir e-posta adresiyle paylaşımda bulunuyorsanız bu e-posta adresinin sahibi dosyayı yalnızca görüntüleyebilir.
- Kullanıcıların dokümanınızda yapabileceği işlemleri değiştirmek için sağdaki Aşağı ok simgesi Sörüntüleyen, Yorumcu veya Düzenleyen'i tıklayın.
- 6. Kullanıcıları bilgilendirmeyi seçin.
- Onlarla bir doküman paylaştığınızı kullanıcılara bildirmek istiyorsanız Kullanıcıları bilgilendir'in yanındaki kutuyu işaretleyin. Kullanıcıları bilgilendirirseniz girdiğiniz her e-posta adresi e-postaya dahil edilir.
- 8. Kullanıcıları bilgilendirmek istemiyorsanız ilgili kutunun işaretini kaldırın.
- 9. Paylaş veya Gönder'i tıklayın.

#### b) Dosyanın Bağlantısını Paylaşma

- Diğer kullanıcılara dosyanızın bağlantısını gönderebilirsiniz. Böylece bağlantıyı bilen herkes dosyanızı kullanabilir. Bir dosya bağlantısı paylaştığınızda, adınız dosyanın sahibi olarak görünür olacaktır.
- 2. Paylaşmak istediğiniz dosyayı seçin.
- 3. Paylaş veya Paylaş simgesi 🛸 👌 Bağlantıyı al'ı tıklayın.
- **4.** "Bağlantıyı Al"ın altındaki Aşağı ok simgesini 🎽 tıklayın.
- 5. Dosyayı kiminle paylaşacağınızı seçin.

Bağlantıyı kopyalayıp bir e-postaya veya paylaşmak istediğiniz herhangi bir yere yapıştırın.

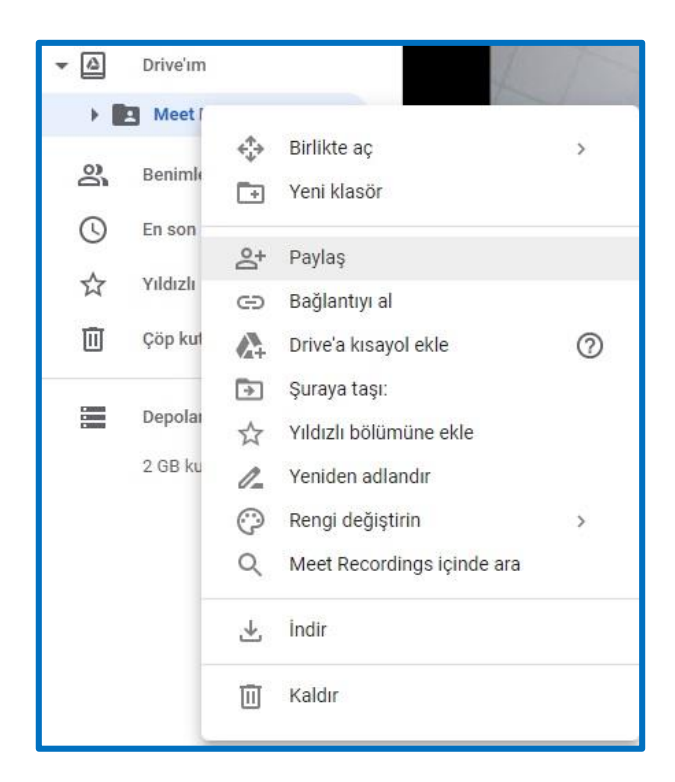

#### c) Dosyayı Herkese Açık Olarak Paylaşma

- 1. Paylaşmak istediğiniz dosyayı seçin.
- 2. Paylaş veya Paylaş simgesi 🛸 👌 Bağlantıyı al'ı tıklayın.
- 3. "Bağlantıyı Al" altındaki Bağlantıyı bilen herkes olarak değiştir'i tıklayın.
- Herkese açık bağlantıyı paylaştığınızda kullanıcıların bu bağlantıyla yapabileceği işlemlere karar vermek için Görüntüleyen, Yorumcu veya Düzenleyen'i seçin.
- 5. Bitti'yi tıklayın.
- **6.** Bağlantıyı kopyalayıp bir e-postaya veya paylaşmak istediğiniz herhangi bir yere yapıştırın.

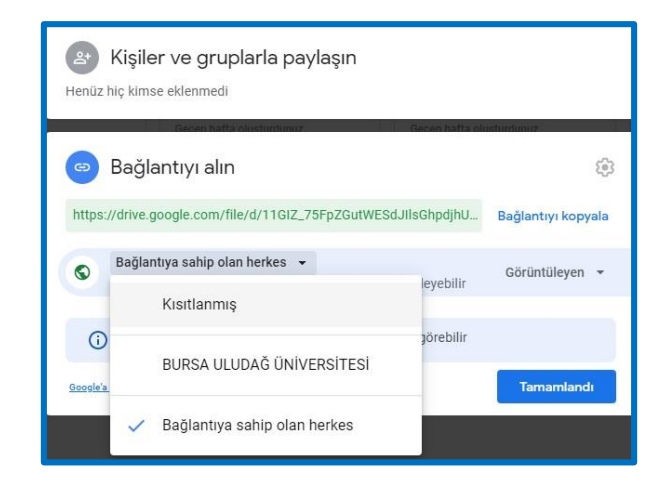

Not:

- Paylaşılan kişiler kısmını "Kısıtlanmış" yaptığınız zaman dosya sizin yukarıda kişiler ve gruplar yazan alana eklediğiniz mail adresleri ile paylaşılır. Buraya eklenen kişiler dosya sahibi onayı olmaksızın bağlantıya erişebilirler. Linke sizin yukarıdaki alana eklemediğiniz bir kişi erişmek istediğinde size onay maili gelecektir ve siz bu onayı vermeden kişi dosyaya erişemeyecektir.
- Paylaşılan kişiler kısmını "BURSA ULUDAĞ ÜNİVERSİTESİ" yaptığınız zaman dosya kendi mail grubunuz ile paylaşılır. "uludag.edu.tr" mail adresleri BURSA ULUDAĞ ÜNİVERSİTESİ mail grubundadır Gmaile göre. Bu alanı seçtiğinizde uludag.edu.tr uzantılı tüm mailler dosyaya erişebilirler. ogr..uludag.edu.tr öğrenci adresleri farklı bir mail grubudur Gmail için.
- Paylaşılan kişiler kısmını "Bağlantıya sahip olan herkes" yaptığınız zaman dosyaya sizin onayınıza gerek kalmadan herkes erişebilir.
- Gmailde günlük 100 mail atma sınırı vardır bir mail adresi için. Dosyayı belli kişiler ile paylaşmak istediğinizde "Kullanıcıları bilgilendir" kısmını seçerseniz eklediğiniz kişilere sizden bildirim maili gider. Bir süre sonra kota aşıldı şeklinde hata mesajı alırsanız sebebi mail atma kotanızın dolmasıdır.

| Kişiler ve gruplarla paylaşın            |       | ¢\$          |
|------------------------------------------|-------|--------------|
| Mustafa Akça 🗙                           |       | Düzenleyen 👻 |
| Kullanıcıları bilgilendir                |       |              |
| Mesaj                                    |       |              |
| ima-kcxw-qzq (2020-10-12 at 00:39 GMT-7) |       |              |
| <u>Google'a geri bildirim gönder</u>     | İptal | Gönder       |

#### d) UKEY ile Kayıt Linklerini Paylaşma

**1.** Meet' in kendi özellikleri dışında UKEY 'i kullanarak da toplantı kayıt linklerinizi paylaşabilirsiniz. Bu yöntemler:

- Ders materyali olarak ekleme
- Öğrencilere UKEY üzerinden mesaj gönderme